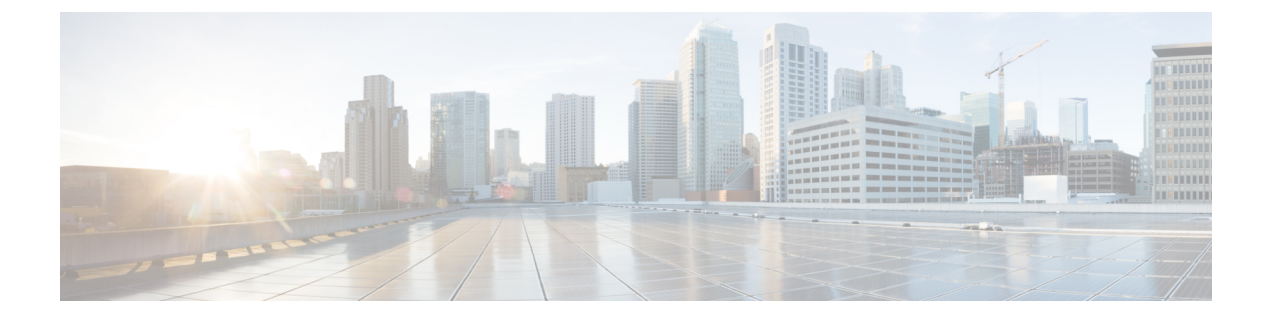

# **VPN-less Access to Finesse Desktop**

• VPN-less Access to Finesse Desktop, on page 1

# **VPN-less Access to Finesse Desktop**

This feature provides the flexibility for agents and supervisors to access the Finesse desktop from anywhere through the Internet without requiring VPN connectivity to the Enterprise data center. To enable this feature, a reverse-proxy pair must be deployed in the DMZ.

VPN-less access to the desktop supports Historical and Real Time reports. The provided reverse-proxy configuration enables authentication of all requests at the proxy, along with other security enhancements as detailed in the Reverse-Proxy Selection and Configurations section.

Media access remains unchanged in reverse-proxy deployments. To connect to the media, agents and supervisors can use Cisco Jabber over Mobile and Remote Access solution (MRA) or the Mobile Agent capability of Cisco Contact Center Enterprise with a PSTN or mobile endpoint.

If you have already deployed a reverse-proxy and want to access the Cisco Finesse desktop without connecting to VPN, refer to the VPN-less Finesse Configurations section. Otherwise, refer to the Reverse-Proxy Selection and Configurations section.

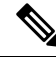

**Note** For Nginx-based reverse-proxy rules, installation, configuration, and security hardening instructions, refer to the chapter. Any reverse-proxy that meets the requirements as mentioned in the Reverse-Proxy Selection Criteria section can be used in place of Nginx.

For the list of caveats, see the Caveats section.

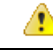

Attention

The term "upstream servers" is used in this section to refer to all the solution components such as Finesse, CUIC, IdS, and IM&P servers that are configured to be accessed through reverse-proxy.

#### **Related Topics**

Reverse-Proxy Selection and Configurations, on page 8

## **Prerequisites**

To configure VPN-less access to the Finesse desktop:

- Finesse, IdS, and Cisco Unified Intelligence Center must be 12.6(1) ES02 or above.
- In coresident deployments, LiveData and Cisco Unified Intelligence Center should be 12.6 ES02 or above.
- ٠
- Unified CCE and LiveData standalone must be 11.6(1) or above with the latest ES for the respective versions.
- DMZ with internet connectivity must be available to host the reverse-proxy.

## Supported Reverse-Proxy Deployment Models

Reverse-Proxy deployment allows agents and supervisors to concurrently access the Finesse desktop from both LAN and via reverse-proxy. Cisco Contact Center supports the following two deployment models for VPN-less access to Finesse desktop using reverse-proxy:

- One Finesse cluster connects to one high availability (HA) pair of reverse-proxy.
- Multiple Finesse clusters connect to one HA pair of reverse-proxy.

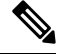

Note This is applicable to Finesse, IdS, Cisco Unified Intelligence Center, and Live Data clusters.

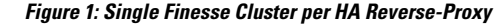

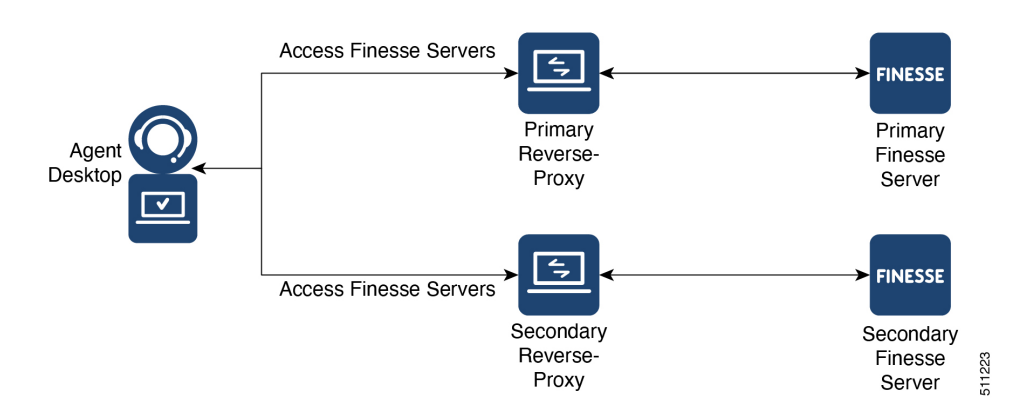

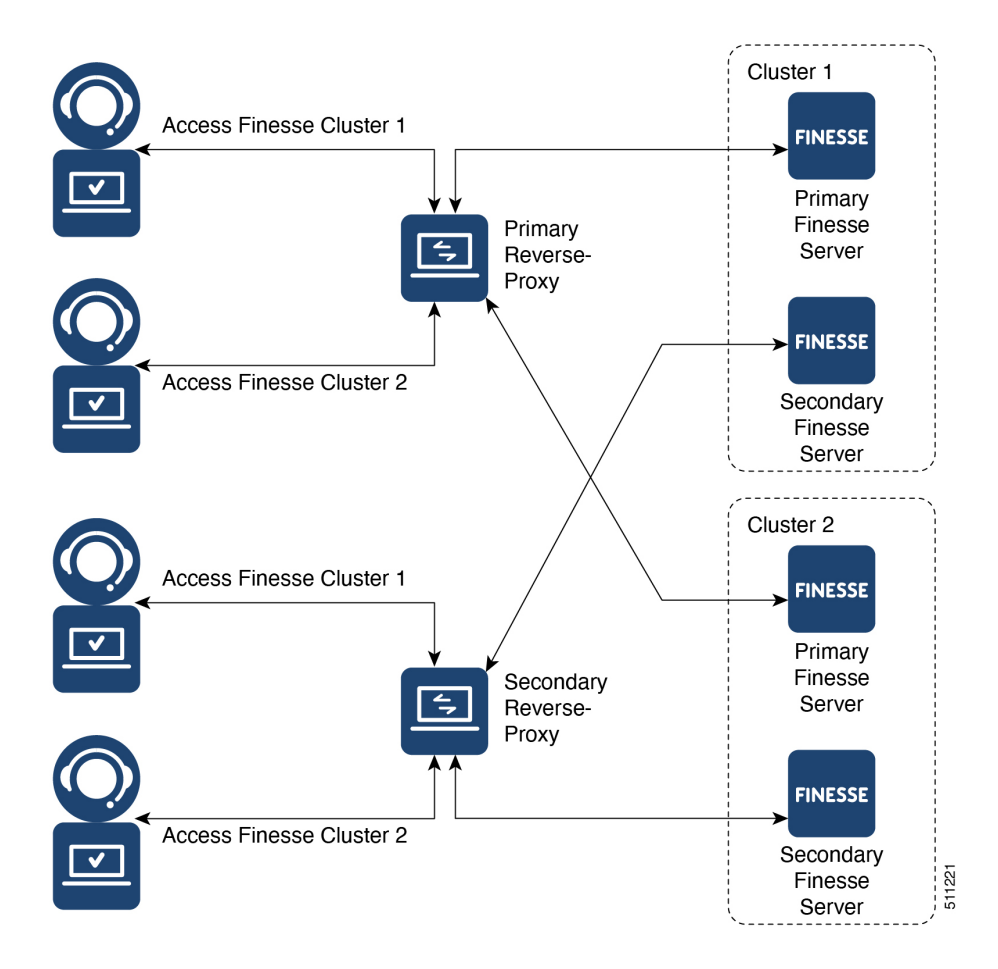

#### Figure 2: Multiple Finesse Clusters per HA Reverse-Proxy

## Load Balancer, WAF, and Proxy support for reverse-proxy deployments

The reverse-proxy configurations have security features that are dependent on the information of the actual client IP. Requesting rate limits, logging of client activity, blocking the users due to multiple wrong credentials require the configuration to track the client IP to appropriately rate-limit, block, or log the actual users' access.

No specific configurations are required for deployments which directly terminate the agent connections on the reverse-proxy. The reverse-proxy has the information of the client IP due to the connections directly reaching the reverse-proxy. However, when other network devices are used to terminate the client connections, before forwarding them as fresh requests to the reverse-proxy, the client IPs are no longer visible to the reverse-proxy.

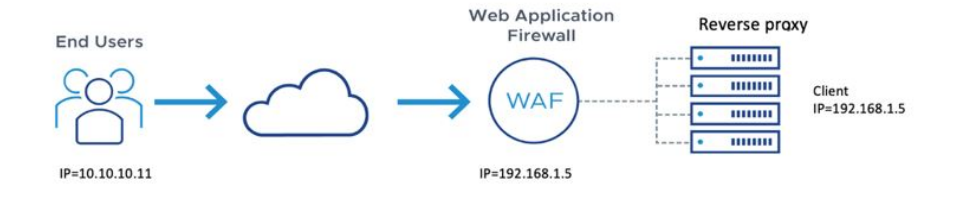

This happens when there are Load Balancers, Web Application Firewall (WAF), or other proxies deployed in front of a reverse-proxy. The CDN deployments work as an intermediary reverse-proxy/WAF and fall into the same deployment category.

Such deployments **MUST** add certain reverse-proxy configurations to enable the reverse-proxy to identify the actual client IP. The configurations that are required for such deployments are as follows:

- 1. The public IPs and private IPs of the devices which will forward the requests to the reverse-proxy must be to be added in **nginx.conf** http block and **maps.conf** geo block as mentioned in the **##Must-change** comment.
- 2. The new requests originating from the intermediary devices, **MUST** populate HTTP request header fields with the end-client IP to communicate the same to the reverse-proxy.

The name of the request header field is configured in **nginx.conf** file using real\_ip\_header directive. For example: real ip header X-REAL-IP;

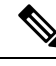

Note

All CDN deployments provide a mechanism to extract the client IP as a HTTP header containing a single-client IP as part of the request payload. A custom header is often recommended to avoid conflict with the standard x-forwarded-for header. The VPN-less reverse-proxy deployments are also recommended to provide the client IP using a custom header for similar reasons.

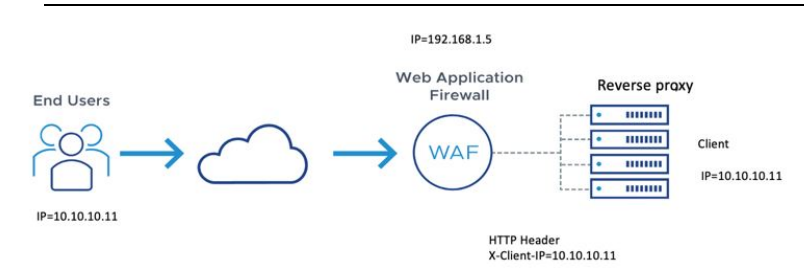

- 3. For security purpose, the devices which are front ending the reverse-proxy MUST replace X-FORWARDED-FOR and X-REAL-IP headers provided by the client with the actual client IP or drop them if the deployment does not need these headers.
- 4. If the deployment is using a custom HTTP header for communicating to the client IP, the particular field **MUST** be replaced with the client IP before forwarding them upstream to the reverse-proxy.
- 5. Verify the configuration by transmitting a high rate of requests to a Finesse API such as SystemInfo/DesktopConfig from an external client. Verify through the Load Balancer or WAF to ensure that the client is blocked while the Load Balancer or intermediate devices are not blocked or rate limited. Ensure that the configurations are working as expected before going live.

Refer to the Logging section for instructions on how to check whether a client is blocked or rate limited.

6. Deployments that employ WAF or other security devices must ensure that the desktop API traffic patterns are compatible with them before going live with the deployment. Certain WAF rules can be too restrictive and may need some modifications before they can be deployed.

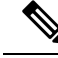

Note

The reverse-proxy configurations provided have no protection against layer-3 attacks such as IP address spoofing or flooding. The proxy provides only rate limiting, brute force attack detection, and restricting of requests to the allowed destinations. The operating system IP configurations are hardened to a certain level but there are no further protections that are available. It is assumed that the relevant operating system hardening and traffic protection devices are employed to secure the deployment Cisco Contact Center.

For more details refer to the Security Guidelines for Reverse-Proxy Deployment section in the Security Guide for Cisco Unified ICM/Contact Center Enterprise, Release 12.6(1) guide.

Load Balancers and other devices which does not have the HTTP header support can skip second and third points that are mentioned above. However, this causes a sub-optimal deployment which will be functional but loses certain features such as client IP logging for debugging purposes and blocking users attempting to brute force guess passwords.

The websocket authentications will also be not effective at the reverse-proxy, which will not cause any loss in functionality but will allow all websocket request to reach the upstream component before authentication can be enforced.

#### Access VPN-Less proxy through Forward proxy and NAT

The VPN-less configuration assumes that the proxy is accessed by clients/agents from the internet, who have separate individual IP's which can be used for enforcing security features. However, not all deployments dedicatedly use agents from the internet with their own unique IP addresses. Most deployments will have agents accessing the reverse-proxy deployments both from the internet as well as from LAN using the same reverse-proxy access URI.

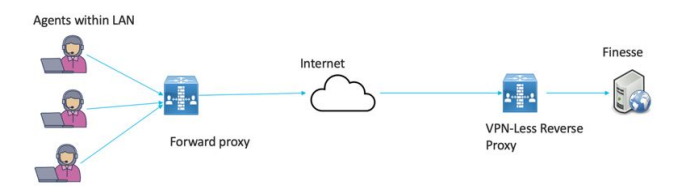

So, if you have a deployment which uses agents behind a proxy or a NAT that looks like what is shown above, certain configuration changes have to be made to ensure that the end-user IP's are correctly communicated to the reverse-proxy. The steps to configure are as follows:

- 1. The Forward proxy (device A in the diagram above) has to be well-known in advance.
- 2. The Forward proxy device has to transmit the agent IP's in a predefined header. For example, X-REAL-IP as shown above.
- **3.** If there are other intermediary devices such as a Load Balancer or WAF at the network where Finesse is deployed, before the requests reach the reverse-proxy, these devices must be able to allow the Forward proxy by its IP address and then transmit the HTTP header without any changes.

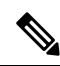

Note It is crucial that the Forward proxy IP address is identified and only requests from this IP should be allowed to have the X-REAL-IP transmitted.

4. The **nginx.conf** http block and **maps.conf** geo block files should be updated with the list of Forward proxies' private and public IPs as mentioned in the **##Must-change** comments.

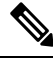

**Note** Deployments that do not have the HTTP header support can skip the steps 2 to 4. However, this causes a sub-optimal deployment which will be functional but loses certain security features listed above, which are dependent on client IP knowledge and these deployments are therefore not suggested.

Ensure that the deployment cannot support multiple HTTP header names to transmit the client IP corresponding to different Forward proxies that the network is interacting with.

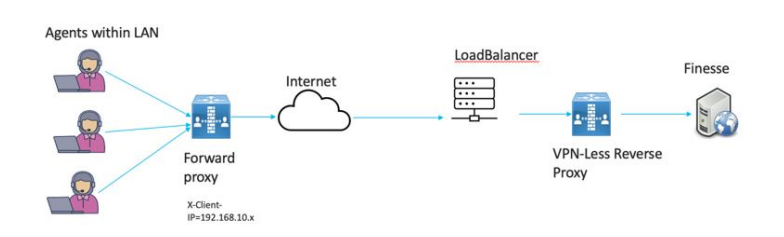

Deployments such as these, should transmit or detect the final client IP of the users who are connecting from behind the **Forward proxy A** and this would be an agreement between Load Balancer and the Forward Proxy.

The Load Balancer or the final intermediary devices that forward requests to the VPN-less reverse-proxy should transmit the required headers and will need configuration as described in the section above. The Forward proxy information is not required to be added to the VPN-less configuration, if the intermediary device is able to identify the correct client IPs and transmit them to the reverse-proxy using the steps mentioned above.

However, if the actual client IP resolution is not setup between the Forward proxy and the Load Balancer, the reverse-proxy considers the IP of the Forward proxy as the actual client IP.

In this case, to avoid rate limiting to block the Forward proxy, its private and public IP addresses must be configured in **nginx.conf** http block and **maps.conf** geo block files. Both the files must be updated with the list of Forward-proxies' IP as mentioned in the **##Must-change** comments, so that the proxy is not blocked or rate limited. This would be a sub-optimal deployment and transmitting the actual client IP is recommended for a more effective deployment.

## Authentication

Finesse release 12.6(1) ES02 introduces authentication at the edge for the reverse-proxy.

For all requests and protocols that are accepted at the proxy, authentication is enforced before they are forwarded to the respective component servers (Finesse, LD, CUIC, and IM&P). The component servers also enforce authentication locally. Authentications made at the proxy use the Finesse login credentials, irrespective of the component server to which the requests are made.

Persistent connections such as WebSockets that rely on post connection application protocols (such as XMPP) for authentication, are authenticated at the proxy by verifying the peer IP address of the connection. The peer IP address must correspond to a system that has successfully authenticated an API request prior to establishing the socket connection.

Requests that do not require authentication, such as static files and images, are configured to be served by the reverse-proxy from its cache.

### Non-SSO

The list of valid users is cached at the proxy locally (updated every 15 minutes), which is used to validate the user in a request. User credentials are validated by forwarding the request to the configured Finesse URI and thereafter the credential hash is cached locally (every 15 minutes) to authenticate new requests locally. Any change in the username or password will take effect only after 15 minutes.

#### SS0

SSO authentication requires the administrator to configure the IdS token encryption key at the Nginx server within the configuration file. The IdS token encryption key can be obtained from the IdS server using the **show ids secret** CLI command. For the SSO authentication to work, the key has to be configured as part of one of the mandatory replacements that the administrator must perform.

**Note** This section does not provide IdP proxy configuration details. The IdP proxy configuration (proxy configuration, Internet visibility, and High Availability for IdP) must be done separately by referring to the relevant IdP documentation. However, VPN-less configuration allows you to configure a different IdP hostname corresponding to the IdP proxy to access the Finesse desktop.

IdS SAML configuration has to be performed for the SSO authentication to work at the proxy. For more information on IdS SAML configuration, see the *Single Sign-On* chapter.

After SSO authentication is configured, a pair of valid tokens can be used to access any of the endpoints in the system. The proxy configuration validates the credentials by intercepting the token retrieval requests made to IdS or by decrypting valid tokens and thereafter caching them locally for further validations.

#### Authenticate WebSocket Connections

WebSocket connections do not have a standard authentication mechanism. Therefore, applications rely on postconnection application level protocol payloads for validating the established connection. However, this mechanism is used to establish unauthenticated connections at scale, mounting DoS or DDoS attacks on the servers.

To mitigate this possibility, the provided OpenResty<sup>®</sup> Nginx reverse-proxy configuration performs specific checks before allowing WebSocket connections. The WebSocket connections are accepted only from those IP addresses that have successfully made an authenticated REST request. The REST request must be authenticated before establishing the WebSocket connection.

Reverse-Proxy deployments that use L7 intermediaries, such as Content Delivery Network (CDN), often redirect traffic through interim servers before the traffic reaches the reverse-proxy. In such deployments, ensure that the **X-Forwarded-For** headers are correctly relayed to identify the client IP address. The **X-Forwarded-For** headers are used to authenticate the WebSocket connection by matching it with the previously authenticated REST request.

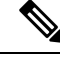

Note The clients that attempt to create WebSocket connections before issuing any REST requests, an Authorization Failed error message is displayed.

Non-SSO

## Host Mapping File for Network Translation

Reverse-proxy deployment requires a invalid mapping file to configure the list of externally visible hostname/port combinations and their mapping to the actual server names and ports that are used by the Finesse, IdS, and CUIC servers. This mapping file which is configured on internal servers is the key configuration that allows the clients connected over the Internet to be redirected to the required hosts and ports that are used on the Internet.

The mapping file has to be deployed on a web server accessible to the component servers and its URI must be configured using a dedicated web server available within the LAN. If such a server is not available, the reverse-proxy can be used instead, which requires that the proxy is accessible from within the LAN. Using the reverse-proxy presents a risk of exposing the information to external systems which can make unauthorized connection to the DMZ.

For all the requests that come through the reverse-proxy, the Finesse, IdS, and CUIC servers check the host mapping file, to translate the internal hostnames and ports that are used on the LAN. They are translated to the publicly resolvable hostnames and ports that have to be used on the Internet. This mapping file, referred to as the Proxy-config map file, is the key configuration that allows the clients connected over the reverse-proxy to be redirected to the required hosts and ports that are used on the internet.

The Proxy-config map file can be configured by using CLI available on Finesse, IdS, and CUIC servers. For details on the mapping file format and the data configured, refer to the *Populate Network Translation Data* section. For details on the CLI used to configure the file, refer to *Configure Proxy Mapping by Using CLI*.

## **DNS Configuration for Finesse, IdS, and CUIC Servers**

Each Finesse, IdS, CUIC, IM&P, and third-party component servers corresponding to a host that needs Internet access must be addressable from the Internet. This calls for a hostname and associated port which is resolvable from the Internet to be mapped to the public port and matching IP of the reverse-proxy so that the traffic is directed to the respective component servers.

DNS registration of the publicly resolvable hostnames and the corresponding IP addresses is mandatory before the requests reach the reverse-proxy.

#### **SSL Certificates**

For the hostnames that are configured, corresponding to each unique hostname that is used by the internet client, the respective certificates must be acquired and configured on the reverse-proxy. Even though self-signed certificates are supported, they are risky because the users access directly from the internet. The clients can be more secure by using CA-signed certificates. The best practice is to get CA certificates for proxy servers and third-party-gadget servers.

## **Reverse-Proxy Selection and Configurations**

This section provides information about the recommendations for hardware, performance, scale, and gadget compatibility for reverse proxy.

If you choose to not use the reverse proxy installer that Cisco has provided and want to deploy a custom reverse proxy, see Guidelines for Custom Reverse Proxy Deployment.

#### **Related Topics**

Guidelines for Custom Reverse Proxy Deployment

## **Performance and Hardware Recommendations**

Packaged CCE deployments can be supported by Open Source Nginx 1.20 running on a CentOS 8.0 (4.18.0-305 64 bit) distribution, with the configurations and settings (mentioned in the Installing Nginx site) on a dual core 4 CPU (8 logical CPU) Intel Xeon CPU E5-2690 v2 (3.00GHz, 25MB cache) at an average of 10% CPU usage and peak of 15% CPU usage during logins.

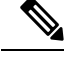

Note The load has been tested on 2K deployments.

It is expected that the same configuration can support three Finesse clusters with the required CUIC LD reports, and access to IdS.

A minimum of 8 GB memory is recommended for the proxy server when all other nonessential services and graphical subsystems are disabled.

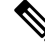

**Note** It is recommended that deployments gradually onboard new solution components to the proxy until 50-55% of the proxy CPU is free. With this it can cope with unexpected spikes in traffic from the internet.

Additional memory must be configured based on the in-memory cache configuration added to Nginx.

To know more about the resource consumption, refer to the Nginx TechNote article.

### **Determine Scale and Hardware for Proxy**

Contact Center administrators should analyze the hardware required for the reverse-proxy, based on the number of agents and supervisors who may access the Finesse desktop without connecting to VPN. You can use the reference request rates provided for Finesse, IdS, and CUIC in the Nginx TechNote article.

The type of proxy selected guides the hardware to be used, depending on whether the proxy is shipped as an installable software or is a hardware-based application.

Sizing configurations are pre-tested for OpenResty<sup>®</sup> Nginx proxy. Custom proxy deployments should consult their product documentation or run basic scaling tests to determine the rates that can be supported by the respective proxy and scale their hardware accordingly.

### **Determine Gadget Compatibility**

Determining the gadget compatibility is an important activity for planning a VPN-less Finesse deployment.

After deploying the reverse-proxy, all Cisco-provided gadgets (Cisco Finesse and Cisco Unified Intelligence Center) work seamlessly with their respective servers of Release 12.6(1) or later. The Webex Experience Management and CCAI gadgets also work seamlessly with VPN-less Finesse deployments.

In some scenarios, depending on the gadget design, custom third-party gadgets require workarounds to enable them to work with the reverse-proxy deployment. Refer to the following sections to determine if any of your gadgets require workarounds.

Note

- Gadgets that are loaded from servers other than Finesse server should use **exclude-url** feature in the gadget XML specification to load the Finesse resources such as Finesse.js. For more information, refer to the **Use Gadget URI Exclude Feature to Refer to Finesse Resources** section.
- If you use two different URLs, one internal and one external, in Enterprise Chat and Email (ECE), you must update the Finesse desktop layout to use only the external URL. If you use an internal-only ECE (for integrations that support only ECE email routing), you must change the ECE web server to ensure that the ECE services are accessible externally.

#### Gadget Types and VPN-less Compatibility

Finesse gadgets are classified into the following types based on how they are designed operationally:

- Gadgets that are self-contained within the desktop. These gadgets do not have to make any additional network requests, or are restricted to invoking Finesse APIs and APIs on the internet.
- Gadgets that provide their functionality by communicating with an accompanying server that is deployed in the DMZ and is reachable directly from the internet and LAN.

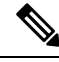

- **Note** To enable the same desktop layout to be used by both LAN-based and internet-based clients, the server installed in a DMZ should also be reachable from servers such as Finesse in LAN, and from clients that are running within the LAN.
  - Gadgets that need to communicate with an accompanying server deployed in LAN, but uses desktop-provided makeRequest API to communicate to the server. The makeRequest API routes all the requests through the Finesse server and does not directly reach the server that is deployed in the LAN.

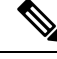

**Note** These requests succeed in a reverse-proxy deployment only if the requests are made using the hostname and port. The hostname and the port must be reachable from LAN because the requests are run by Finesse server which runs on LAN.

- Gadgets that have to communicate directly with any one of the following types of accompanying server:
  - Server deployed within the LAN and is not reachable directly from the internet.
  - Server that communicates with an additional port apart from the HTTP port used to load the gadget.

The last two types of gadgets have to be modified to be used in a reverse-proxy deployment. The steps required to enable these gadgets to be accessed from internet clients are as follows:

- · Enable VPN-less access for custom gadgets
- Send hostname and port information to gadgets
- Use gadget's URI Exclude feature to refer to Finesse resources

#### **Enable VPN-less Access for Custom Gadgets**

Gadgets that communicate directly with accompanying servers that are deployed in LAN must handle the following aspects to work correctly in a reverse-proxy deployment:

• Use the right hostname and port for communicating with its accompanying server.

A gadget can find the correct hostname and port corresponding to the server from which the gadget was loaded, by using the **gadgets.util.getUrlParameters**().up\_urlPrefs API provided by the Finesse Javascript API.

To find additional ports or hostnames that are required, data can be passed in as gadget preference such that the additional host and port information can be sent to the gadget. For more information, refer to the **Send Hostname and Port Information to Gadgets** section.

• Ensure that the communications are forwarded correctly by the reverse-proxy.

After the gadget starts communicating with the correct host and port information, the hostname and port number have to be forwarded to the server deployed in the LAN. This can be done by opening the appropriate ports in the DMZ firewall. Also, ensure that the appropriate ports and rules are added to the reverse-proxy rules to forward the traffic to the correct server in the LAN.

• **Best Practice:** If requests to external servers are made using Finesse authentication headers, a common validation is enabled to authenticate the requests at the proxy. Gadgets that do not use Finesse authentication should plan to implement their own custom authentication schemes to ensure that the requests are validated at the proxy before sending to the Finesse server.

#### Send Hostname and Port Information to Gadgets

Gadgets that send host and port information corresponding to a server deployed within the LAN can use the **UserPreferences** feature supported by Finessse gadgets. This feature allows a configurable, named information to be passed to the gadget. The information can be referenced within the gadget XML or programmatically by using a Javascript.

For more information on how to use **UserPreferences** method, refer to https://developer.cisco.com/docs/ finesse/#!gadget-preferences.

The **UserPreferences** that are created for this purpose should start with the keyword *externalServerHostAndPort* in its name. This enables Finesse to substitute the host and port that are provided with the corresponding entry from the **proxyMap** file. For example:

<UserPref name="externalServerHostAndPort\_chat" display\_name="Chat\_externalServerHostAndPort"
default value="SMHostName:7443" datatype ="hidden"/>

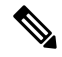

Note The default\_value parameter is not case sensitive.

When accessed from the LAN, the **UserPreferences** continues to have the default value that is configured in the XML. However, when accessed through the reverse-proxy, the **UserPreferences** receives the value from the **proxyMap** file. For example:

SMHostName:7443=external-proxy-host:4043

When accessed through the reverse-proxy, the gadget receives the port **4043** and host name as **external-proxy-host**.

#### **Use Gadget URI Exclude Feature to Refer to Finesse Resources**

Add the following content within the ModulePrefs tag of the gadget XML to ensure that the resources that are loaded from Finesse server are excluded from concatenation. This step is mandatory for gadgets that load their XML from custom servers.

```
<Optional feature="content-rewrite">
<!-- these files will be directly served by Finesse, not through shindig -->
<Param name="exclude-url">finesse.min.js</Param></Optional>
```

## **Finesse URL**

Agents and supervisors should bookmark two different pairs of URLs (publisher and subscriber) for accessing the Finesse desktop through both the Contact Center network and the reverse-proxy.

## **VPN-less Finesse Configurations**

To configure VPN-less access to Finesse desktop, the Contact Center administrators and the network administrators must work in tandem.

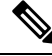

Note

Do not allow access to the reverse-proxy in your external firewall until all security configurations are in place. To test your changes, use a host that is not accessible publicly.

The configuration steps are as follows:

### Populate Network Translation Data

The Proxy-config map file is similar to a plain property file in which the values are separated by the equal sign. Left Hand Side (LHS) contains the host and port of Finesse, IdS, and Cisco Unified Intelligence Center. Right Hand Side (RHS) contains the values of the host and port that are exposed through reverse-proxy to access the Finesse desktop.

Network administrator and Finesse administrator must create a Proxy-config map file that has the mapping for all the default ports of the Cisco components. The external traffic from the Internet will be redirected to the default ports. For example, 8445 port of Finesse, 8553 port of IdS, and 8444 port of Cisco Unified Intelligence Center.

The Proxy-config map file must be hosted on a web server that is accessible by the Finesse, IdS, and Cisco Unified Intelligence Center servers. The following list is an example of systems and hosts that are required for a two-node Finesse cluster with two Cisco Unified Intelligence Center nodes using SSO mode:

- Publisher = finesse1.internal.com
- Subscriber = finesse2.internal.com
- IdS Publisher = idspub.internal.com
- IdS Subscriber = idssub.internal.com
- IdP = idp.internal.com (optional)
- CUIC Publisher = cuicpub.internal.com
- CUIC Subscriber = cuicsub.internal.com

- Proxy Node1 = proxy1.xyz.com
- Proxy Node2 = proxy2.xyz.com

If the selected proxy supports port-based forwarding, the following is an example of a mapping file that contains the entries that are required for a two-node Finesse cluster with two Cisco Unified Intelligence Center nodes using non-SSO mode.

```
finesse1.internal.com:8445=finesse1.xyz.com:443
finesse2.internal.com:8445=finesse2.xyz.com:443
idspub.internal.com:8553=idspub.xyz.com:443
idsub.internal.com:8553=idssub.xyz.com:443
idp.internal.com:8443=idp.xyz.com:443
cuicpub.internal.com:8444=cuicpub.xyz:8444
```

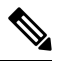

```
Note
```

- The IdP entry idp.internal.com: 443=idp.xyz.com: 443 is optional. You must add this entry when the IdP hostname configured with IdS is different for reverse-proxy and LAN.
- The LHS entries of the hostname in the proxy-map file are not case sensitive. The RHS entries are case sensitive and must match exactly with the hostnames that are configured.
- If the proxy map file entries do not contain colon (:), it is assumed that only the hostname is entered. If you have not provided any port value, the port number 443 is considered as the default port.

#### Figure 3: Hostname Mapping Example

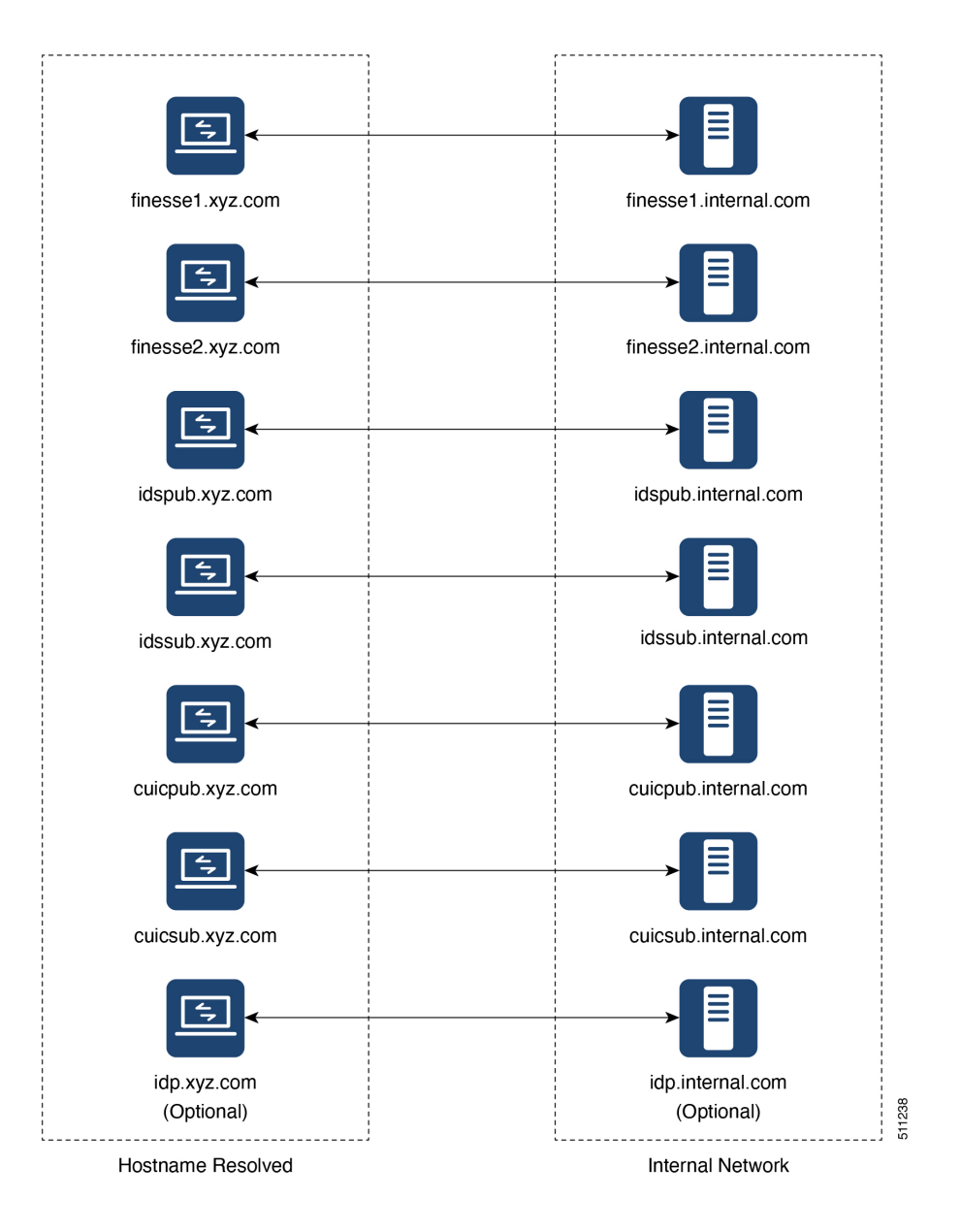

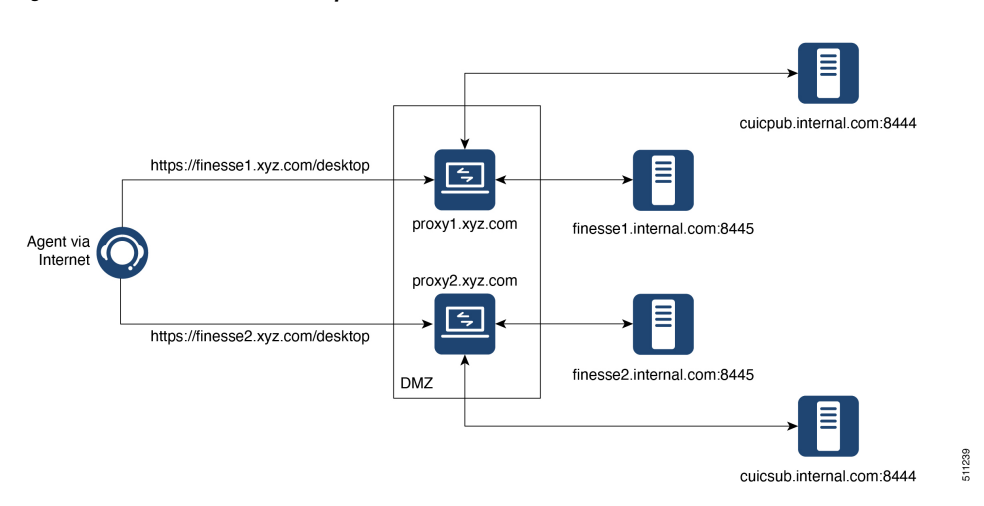

Figure 4: Network Architecture Example

## Host the Mapping File

The mapping file that is created in the *Populate Network Translation Data* section, is used by the solution components (Finesse, IdS, and CUIC servers) servers to modify their responses, to enable clients to access the solution via the reverse-proxy. This requires the file to be hosted on any web server accessible by the component servers. The reverse-proxy server, Finesse server, or any web server configured by the administrator can be used for this purpose.

To access the mapping file, the host server's SSL certificate must be uploaded (using the cmplatform admin application) to the individual nodes of the services. After uploading the file, verify if the URL is accessible from Finesse, IdS, and CUIC servers. For example, *https://proxyserver.xyz.com:10000/proxymap.txt*. HTTP-based URLs are allowed for hosting the mapping file through HTTPS, which is the recommended access scheme.

The following is an example of the CLI to view the content of the proxy map file.

admin:utils system reverse-proxy show-proxy-config-map

finesseXX.autobot.cvp:8445=astproxy.cisco.com:8445 finesseXYZ.autobot.cvp:8445=astproxy125.cisco.com:8445 cuic-YY.autobot.cvp:8444=astproxy.cisco.com:8444 cuic-YY.autobot.cvp:8447=astproxy.cisco.com:8447 livedata-LL.autobot.cvp:12005=astproxy.cisco.com:12005 livedata-LL.autobot.cvp:12008=astproxy.cisco.com:12008 cuic-PQR.autobot.cvp:8444=astproxy125.cisco.com:8444 cuic-PQR.autobot.cvp:8447=astproxy125.cisco.com:8447 livedata-ABC.autobot.cvp:12005=astproxy125.cisco.com:12005 livedata-ABC.autobot.cvp:12008=astproxy125.cisco.com:12008 ids.autobot.cvp:8553=astproxy.cisco.com:8553 ids2.autobot.cvp:8553=astproxy125.cisco.com:8553 finadfs-WXY.finesse.com:443=astproxy-idp.cisco.com:443 fincup1-WX.cisco.com:5280=astproxy.cisco.com:5280 fincup2-PQ.cisco.com:5280=astproxy125.cisco.com:15280 fincup3-RST.cisco.com:5280=astproxy.cisco.com:25280

## Add Proxy IP by Using CLI

The administrator must use CLI to add the list of trusted reverse-proxy IP addresses and their corresponding hostnames. This must be done on all the nodes of Finesse, IdS, CUIC, and LiveData (12.6(1) ES01 and above). These components consider only requests from the configured hosts or IP addresses as valid.

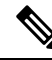

- Ensure to add the hostnames that are resolvable from the respective components from where the CLI is run.
  - · Ensure to add both public and private IP addresses of the reverse-proxy.
  - Starting from Finesse 12.6(1) ES05 release. The allowed hosts must not contain the hostname or IP address of the load balancer. It should contain only the internal and external hostname and IP address of the reverse-proxy.

The following is an example of the CLI to add the hosts and IP addresses:

```
admin:utils system reverse-proxy allowed-hosts add 10.78.95.178
Source 10.78.95.178 successfully added
admin:utils system reverse-proxy allowed-hosts add proxy.xyz.com
Source proxy.xyz.com successfully added
```

Restart Cisco Web Proxy Service for the changes to take effect: utils service restart Cisco Web Proxy Service

If the added hostname is not resolvable from a component, the following error is displayed:

admin:utils system reverse-proxy allowed-hosts add group.facebook

Either IPv4 address or hostname is invalid or is not resolvable. Now validating IPv6 address for source group.facebook

Operation failed, please enter valid source(s). Source group.facebook is invalid

After adding proxy hosts as trusted hosts through CLI on individual nodes, you must upload proxy server certificates to the Tomcat trust store of the respective components. This is required for proxy authentication to work. Otherwise, the traffic from proxy will be rejected by the components. For information about generating proxy certificates and uploading to the Tomcat trust store, see the *Set up Nginx reverse proxy certificate* and *Generate and Copy CA Certificates of VOS Components* sections in the Security Guide for Cisco Unified ICM/Contact Center Enterprise.

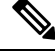

**Note** If you are upgrading from 12.6(1) ES01, you must copy and upload proxy server certificates to the Tomcat trust store of the respective components. The certificates are required at the component server to verify and allow TLS connections from the proxy.

The following is an example of the CLI to view the list of allowed hosts and IP addresses:

```
admin:utils system reverse-proxy allowed-hosts list
Source proxy.xyz.com successfully added list
The following source(s) are configured:
```

1. 10.78.95.178 2. proxy.xyz.com 3. proxy125.xyz.com

The following is an example of the CLI to delete an entry from the list of allowed hosts and IP addresses. This command lists all the configured proxy hosts and IP addresses, and gets user input to delete specific or all proxy hosts and IP addresses.

```
admin:utils system reverse-proxy allowed-hosts delete
Select the reverse-proxy source IP to delete:
1) 10.78.95.178
2) proxy.xyz.com
3) proxy125.xyz.com
4) all
5) quit
Please select an option (1 - 5 or "q" ): 1
Delete operation successful
```

## **Configure Reverse-Proxy Host Verification**

You can configure SSL certificate verification for communication between reverse-proxy host and the Cisco Web Proxy Service by running the following CLI command on both publisher and subscriber nodes of Finesse:

#### utils system reverse-proxy client-auth

This command has the following parameters:

- enable
- disable
- status

By default, the host authentication is enabled.

The following is an example of the CLI to view the status of the host authentication:

admin:utils system reverse-proxy client-auth status

SSL certificate verification for connections established from reverse proxy hosts is disabled

The following is an example of the CLI to enable the host authentication:

```
admin:utils system reverse-proxy client-auth enable
SSL certificate verification enabled for connections established from reverse proxy hosts
Restart Cisco Web Proxy Service for the changes to take effect:
utils service restart Cisco Web Proxy Service
```

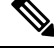

**Note** After enabling the reverse-proxy host authentication, browser-based clients that connect to Finesse Desktop via LAN hostname must select a client certificate. A pop-up is displayed on systems where client certificates are installed. Clients can choose any of the certificates listed in the pop-up, and continue to connect to Finesse.

The following is an example of the CLI to disable the host authentication:

admin:utils system reverse-proxy client-auth disable SSL certificate verification disabled for connections established from reverse proxy hosts Restart Cisco Web Proxy Service for the changes to take effect: utils service restart Cisco Web Proxy Service

### **Configure Proxy Mapping by Using CLI**

The Proxy-config map file can be configured in the Finesse, IdS, and CUIC servers using the utils system reverse-proxy config-uri command. If the URL is configured to use HTTPS protocol, Finesse, IdS, and CUIC must have the certificate (certificate of the web server hosting the URL) uploaded in */cmplatform*. The administrator can configure a maximum of two URLs. The URL that is added first takes precedence and that URL is polled to detect changes in the mapping file. When the URL is not accessible, the alternate URL is used. The following is an example of the CLI to list the configured Proxy-config map URLs:

admin:utils system reverse-proxy config-uri list

Currently no source is configured

The following is an example of the CLI to configure the Proxy-config map URL on the Finesse, IdS, and CUIC servers:

admin:utils system reverse-proxy config-uri add https://saproxy.xyz.com:10000/proxyconfig.txt

Operation failed, please enter valid source(s). Source https://saproxy.xyz.com:10000/proxyconfig.txt is invalid

admin:utils system reverse-proxy config-uri add https://saproxy.xyz.com:10000/proxymap.txt

Source https://saproxy.xyz.com:10000/proxymap.txt successfully added

admin:utils system reverse-proxy config-uri list

The following source(s) are configured:

1. https://saproxy.cisco.com:10000/proxymap.txt

The following is an example of the CLI to delete existing Proxy-config map URLs. This command lists all the configured Proxy-config URLs and gets user input to delete specific or all Proxy-config URLs:

```
admin:utils system reverse-proxy config-uri delete
Select the reverse-proxy source URI to delete:
1) https://saproxy.xyz.com:10000/proxymap.txt
2) all
q) quit
Please select an option (1 - 2 or "q" ): 1
```

Delete operation successful

The following is an example of the CLI to set the Proxy-config update frequency (in minutes). Based on the set frequency, the local file system of Finesse, IdS, and CUIC are updated with the content from the Proxy-config map file. Before configuring the URL, this command does not return any value. After configuring the Proxy-config map URL, by default it returns one minute as the value.

```
admin:utils system reverse-proxy show-config-update-frequency No config-uri configured
```

admin:utils system reverse-proxy config-uri add https://saproxy.xyz.com:10000/proxymap.txt Source https://saproxy.xyz.com:10000/proxymap.txt successfully added admin:utils system reverse-proxy show-config-update-frequency 1 minute admin:utils system reverse-proxy set-config-update-frequency 5 admin:utils system reverse-proxy show-config-update-frequency 5 minutes

### **Configure CORS and Frame-Ancestors**

Add both the primary and secondary reverse-proxy origins on publisher and subscriber nodes of Finesse and CUIC. If you change Cross-Origin Resource Sharing (CORS) allowed list and frame-ancestors, you must restart Finesse Notification and Tomcat services. For information about restarting Finesse notification service, see the *Cisco Finesse Services* section in *Cisco Finesse Administration Guide*.

- Administrators must add the list of proxy server origins on the allowed list of CORS origins, if the CORS setting is enabled on Finesse, CUIC, and Live Data.
- Frame-ancestors are added automatically while adding the reverse-proxy trusted hosts in Finesse servers.
- Administrators must add frame-ancestors while adding reverse-proxy trusted hosts in CUIC servers.
- Administrators must delete the corresponding allowed list of CORS and frame-ancestors entries while deleting the trusted hosts of a reverse-proxy.

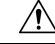

Caution

If you do not delete the corresponding CORS and frame-ancestors entries, it becomes a security vulnerability.

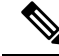

Note CORS and frame-ancestors are not applicable to IdS.

For information about deleting CORS see the *Cross-Origin Resource Sharing (CORS)* section in the *Cisco Finesse Administration Guide*.

For more information about configuring CORS, see the Live Data CORS Configuration section in Cisco Unified Contact Center Enterprise Installation and Upgrade Guide.

For information about deleting frame-ancestors see the Supported Content Security Policy Directives section in the Cisco Finesse Administration Guide.

### **Configure SSO**

If SSO is enabled Packaged CCE, SSO must be configured for VPN-less access. Otherwise, agents and supervisors can't login to the Cisco Finesse desktop.

The steps to configure SSO are as follows:

- 1. Administrator must download proxy specific SAML SP metadata from IdS administration interface.
- 2. Add proxy relying party trust with IdP.

- 3. Add proxy redirect URIs to Finesse clients manually via IdS admin interface.
- 4. Validate SSO configuration for reverse-proxy from IdS admin

For more information, see the Single Sign-On.

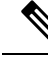

Note

• Proxy configuration does not reflect in IdS in any one of the following scenarios:

- · IdP metadata is not uploaded
- IdS is in maintenance mode
- Maintenance mode is completed.
- If proxy configuration is changed for IdS hosts, administrator must reestablish trust on IdP for new IdS proxy hosts after downloading new metadata file from IdS admin. Administrator must reestablish **Relying Party Trusts** with IdP. For more information, refer to the Integrate Cisco IdS with AD FS
- If proxy configuration is changed for Cisco Finesse hosts, administrator must manually update the allowed Finesse client redirect URIs list on IdS admin interface. For more information, refer to theConfigure the Cisco Identity Service. Client name is "Finesse" and the URLs that are to be added are as follows:
  - https://<finesseReverseProxySideAHost:finesseReverseProxySideAPort>/desktop/sso/authcode
  - https://<finesseReverseProxySideBHost:finesseReverseProxySideBPort>/desktop/sso/authcode

## Serviceability

## **Monitor Connected Agents and Supervisors**

The reverse-proxy has to be monitored by using the proxy-specific features. For more information, refer to the specific reverse-proxy documentation.

Cisco Finesse allows administrators to view the list of currently connected agents and supervisorsCCEAdmin. The administrator can filter and see the agents and supervisors who are connected to the Finesse desktop based on the connection type. For example, agents and supervisors connected through the Contact Center network and those connected through reverse-proxy can be seen. For more information, see the *Connected Agents* section in *Cisco Finesse Administration Guide* at https://www.cisco.com/c/en/us/support/customer-collaboration/finesse/products-maintenance-guides-list.html. Administrators can also view the summary of connected users by using the following CLI command:

admin:utils finesse show connected users summary

```
Total Connected Users: 6
Desktop Users: 1
FIPPA Users: 2
Third-party Users: 3
Users connected to Finesse via LAN/WAN: 5
Users connected to Finesse via Proxy: 1
```

To view the complete list of signed-in users, log in to the Cisco Finesse Administration Console, and navigate to the Connected Agents tab.

To view the real-time list of connected users by using an API, see the *ConnectedUsersInfo* section in *Cisco Finesse Web Services Developer Guide* at https://developer.cisco.com/docs/finesse/#!rest-api-dev-guide.

### API Modifications to Support Reverse-Proxy Deployments

#### Finesse SystemInfo API

SystemInfo API is now secured when it is accessed through a reverse-proxy. The API is accessible with agent and supervisor credentials. The following field has been added to support this feature:

• httpsPort: HTTPS port has to be used for all Finesse API and desktop notifications.

For more information, see the SystemInfo and ConnectedUsersInfo sections in Cisco Finesse Web Services Developer Guide at https://developer.cisco.com/docs/finesse/#!rest-api-dev-guide.

## **Historical and Real Time Gadgets**

The Cisco Unified Intelligence Center release 12.6.1 ES02 and above, supports Historical and Real Time report gadgets in agent and supervisor desktops in VPN-less deployments. To configure the Historical and Real Time report gadgets, refer to the *Configure Historical Report Gadgets in Cisco Finesse* section in *Cisco Unified Intelligence Center User Guide* at https://www.cisco.com/c/en/us/support/customer-collaboration/ unified-intelligence-center/products-user-guide-list.html.

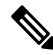

Note

- Stock reports and custom reports can be viewed in VPN-less supervisor desktop. However, before viewing
  the custom reports as gadgets in VPN-less supervisor desktop, run the command, set cuic properties
  allow-proxy-custom-report on.
  - To configure the data set size for Historical report, run the command, set cuic properties vpnless-response-size-ht. By default, the data set size for HT is set to 8MB.
  - To configure the data set size for Real Time report, run the command, set cuic properties vpnless-response-size-rt. By default, the data set size for RT is set to 300KB.

If the data set size is more than the configured value, the gadget will display the following error message:

Failed to load the gadget. Response size is more than allowed limit. Please contact your Administrator.

This limitation is applicable on VPN-less deployments only. For more information about configuring the data set size, see *set Cisco Unified Intelligence Center properties* section in *Administration Console User Guide for Cisco Unified Intelligence Center* at https://www.cisco.com/c/en/us/support/customer-collaboration/unified-intelligence-center/products-maintenance-guides-list.html.

## **Security Guidelines**

For information about security guidelines, see the Security Guidelines for Reverse-Proxy in Security Guide for Cisco Unified ICM/Contact Center Enterprise at

https://www.cisco.com/c/en/us/support/customer-collaboration/unified-contact-center-enterprise/products-installation-and-configuration-guides-list.html.

## Caveats

Reverse-Proxy deployment allows agents and supervisors to concurrently access the Cisco Finesse desktop from both LAN and via reverse-proxy. After configuring the reverse-proxy, when the agents and supervisors access the Finesse desktop via LAN, all the features work seamlessly. However, when the Finesse desktop is accessed via the reverse-proxy, the caveats are as follows:

- Finesse IP Phone Agent (FIPPA) is not supported.
- Administrative applications and the corresponding APIs of Finesse, IdS, and Cisco Unified Intelligence Center are not supported.
- Multiple devices accessing Finesse desktop via Network Address Translation (NAT) is not supported.
- Multiple users accessing the VPN-less desktop from behind a common proxy is not supported when multiple sites are involved.
- If threshold images are used in Live Data, Real Time, and Historical gadgets, add the reverse-proxy rules to allow images to be accessed through reverse-proxy. For more information on threshold images rules, refer to the Nginx TechNote article section.
- If threshold images are used in Live Data, Real Time, and Historical gadgets, add the reverse-proxy rules to allow images to be accessed through reverse-proxy. For more information on threshold images rules, refer to .
- After upgrading Finesse to 12.6(1), Cisco Unified Intelligence Center must be upgraded to 12.6(1) for the Live Data (LD) gadgets to work. Refer to the Unified CCE Compatibility Matrix for general compatibility between CUIC and Finesse when accessed via the Contact Center network or the reverse-proxy.
- Third-party gadgets on the Finesse desktop could be incompatible with the reverse-proxy deployment. For more information on gadget compatibility, see the Determine Gadget Compatibility section.
- Finesse API Compatibility:
  - Finesse Desktop supports only WebSocket notification mechanism over reverse-proxy. For third-party servers, BOSH or XMPP over TCP communication through reverse-proxy isn't supported.
  - When SystemInfo API is accessed via a reverse-proxy, the authorization headers are required.

#### **Related Topics**

Determine Gadget Compatibility, on page 9